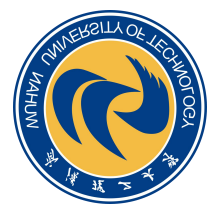

# 武汉理工大学学位外语报名

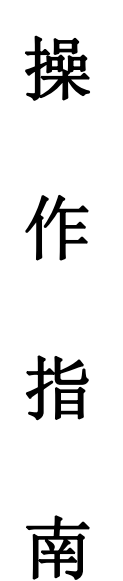

武汉理工大学 2023年2月

# 目录

| →,       | 报名流程图        | 1 |
|----------|--------------|---|
| <u> </u> | 详细操作说明       | 2 |
|          | 1. 获取报名二维码   | 2 |
|          | 2. 扫描二维码     | 2 |
|          | 3. 登录        | 3 |
|          | 4. 报名        | 4 |
|          | 5. 修改报名信息    | 6 |
|          | 6. 缴费        | 6 |
|          | 7. 确认        | 8 |
|          | 8. 打印准考证     | 8 |
|          | e. 44   (E 3 |   |

# 一、报名流程图

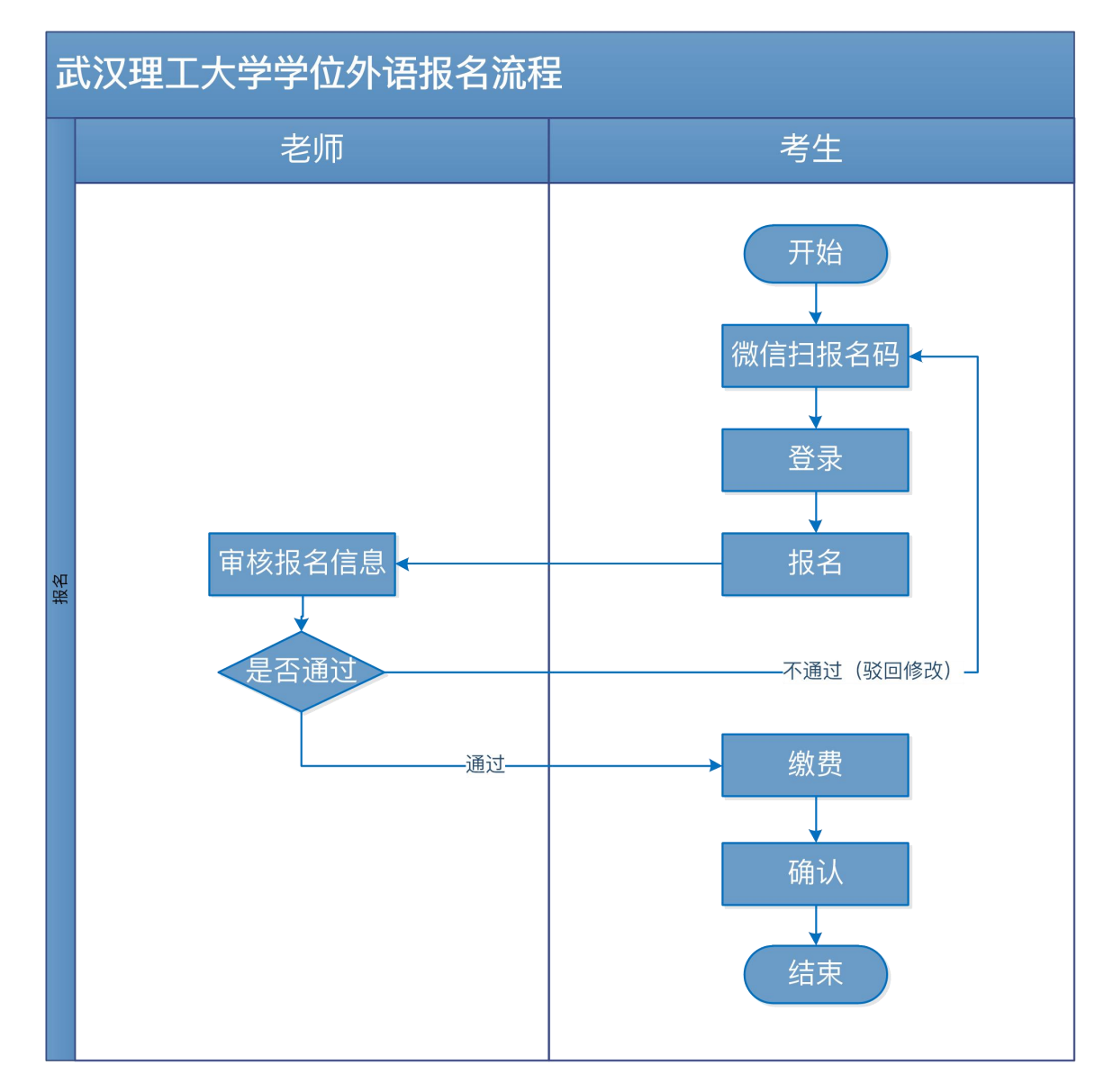

# 二、详细操作说明

### 1. 获取报名二维码

登录武汉理工大学官网(网址: https://www.whut.edu.cn/),查看 学位外语报名通知,在报名通知中,会公布报名二维码。

## 2. 扫描二维码

使用微信,扫描报名二维码,阅读报名须知(注意:报名须知内容 以真实的二维码信息中的为准)。

#### 学位外语考试报名

1 报名须知

| 1.湖北 | 省内国家承认学历,已修完本科阶段外语课程                         |
|------|----------------------------------------------|
| (外语  | 雪专业学生为第二外语)并取得合格成绩的各类                        |
| 成人福  | 哥等学校本科在校学生。                                  |
| 2.已取 | 《得本科阶段外语课程合格成绩的湖北省高等教                        |
| 育自当  | ₽考试本科在籍学生,以及                                 |
| 请办理  | 星毕业证书的高等教育自学考试学生。                            |
| 3.申请 | 孙省高校学士学位的考生,须向学位授予高校                         |
| 提出日  | 3请,经学位授予高校所在省学位办同意,并经                        |
| 湖北省  | 督学位办同意后,可在湖北省借考。                             |
| 4.   | 以前已经毕业的各类高等学历继续教育                            |
| 本科与  | ≌业生均不得报考。                                    |
| 二、   | <b> </b>                                     |
|      | <b>洋湖北学位英语报名时间公布加下</b>                       |
| · M  | 上报名时间: 1000000000000000000000000000000000000 |
| 17时主 | 长闭网上报名系统)。                                   |
| *资格  | 各审核时间:                                       |
| 关闭资  | 5格审核系统)。                                     |
| *W.  | _缴费时间:                                       |
| 时关闭  | 引网上缴费系统)。                                    |
|      |                                              |

# 3. 登录

若考生之前未报过名,点击【立即报名】,系统会提示登录,如 下图:

| 学位外语考试报名                                                                                                    |
|----------------------------------------------------------------------------------------------------|
| ┃报名须知                                                                                                    |
| 一、报名条件                                                                                                    |
| <ol> <li>1.湖北省内国家承认学历,已修完本科阶段外语课程<br/>(外语专业学生为第二外语)并取得合格成绩的各类<br/>成人高等学校本科在校学生。</li> <li>2.已取得本科阶段外语课程合格成绩的湖北省高等教<br/>育自学考试本科在籍学生,以及</li></ol>                                                                 |
| ₩<br>3.3 温馨提示<br>2.5                                                                                                    |
| 提<br>湖 系统检测到您尚未登录,请先登录。                                                                                                    |
| 本 确定                                                                                                    |
| 二、报名时间                                                                                                    |
| <ul> <li>□ 再湘北学位英语报名时间公布如下·</li> <li>□ 网上报名时间:</li> <li>□ 下</li> <li>□ 万时关闭网上报名系统)。</li> <li>□ 资格审核时间</li> <li>关闭资格审核系统)。</li> <li>□ 可上缴费时间:</li> <li>□ 时关闭网上缴费系统)。</li> <li>注意:成人学士学位外语考试报名考试费为50元</li> </ul> |
| 立即报名                                                                                                    |

填写本人常用手机号,点击【发送验证码】,填写验证码,确认无误后,点击【登录】。

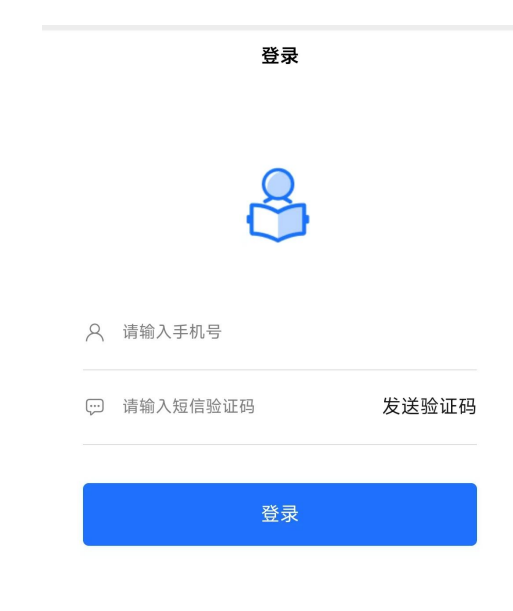

# 4. 报名

登录成功后,若之前未报过名,会进入**填写报名信息**页面,如下 图:

| <                       | 填写报名信息     |   |
|-------------------------|------------|---|
| 姓名                      |            | 8 |
| 身份证号                    | 42         | 8 |
| 手机号                     |            | 0 |
| 通讯地址                    |            | 0 |
| 成考类别                    | 远程教育       |   |
| 准考证号或<br>学号             | 说明:        | ٢ |
| 学校名称                    |            | 8 |
| 入学年月                    | 2023-02-13 | 8 |
| 通过本科阶<br>段外语考试<br>的成绩证明 |            |   |
| 身份证人像<br>面              |            |   |
|                         | 下一步        |   |

按要求,如实填写报名信息,上传所要求的附件资料。 登陆成功后,若之前已经报过名,会进入**我的报名**页面,如下图:

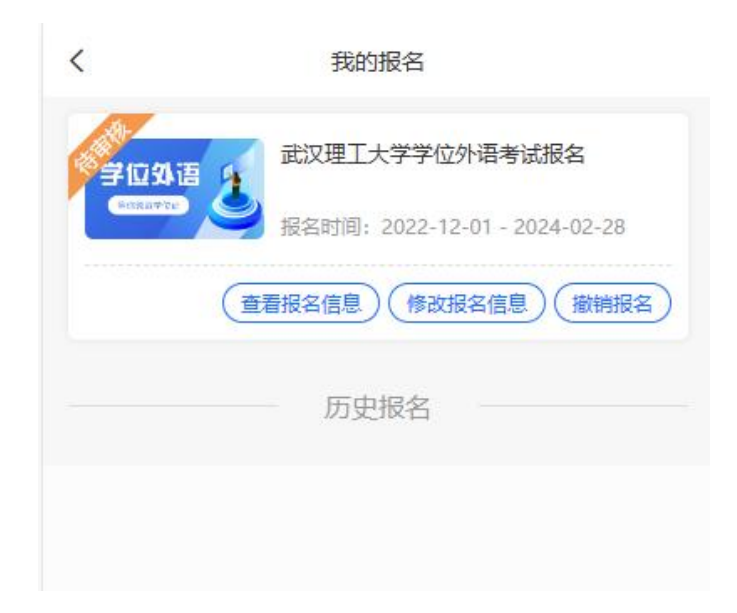

**注意**: 网报结束后,未报名的考生不能提交报名,但待审核和驳回的考生,在审核截止时间内,可通过微信再次扫描报名二维码进入报 名系统修改报名信息。

### 5. 修改报名信息

报名信息提交后,会经过学校审核,审核未通过时,系统将给考生 发送审核未通过的短信提醒,考生再次扫码,进入**我的报名**页面,查 看驳回原因,如下图:

| <                                                      | 我的报名                                                           |
|--------------------------------------------------------|----------------------------------------------------------------|
| 学位外<br>(2)<br>(2)(2)(2)(2)(2)(2)(2)(2)(2)(2)(2)(2)(2)( | 武汉理工大学学位外语考试报名<br>驳回原因:证明不符合条件<br>报名时间:2022-12-01 - 2024-02-28 |
|                                                        | ( 查看报名信息) ( 修改报名信息) ( 撤销报名                                     |
|                                                        | 历史报名                                                           |
|                                                        |                                                                |

根据自身情况和驳回原因,点击【修改报名信息】按钮,修改报名 信息,并再次提交。

### 6. 缴费

报名信息提交后,经过学校审核,审核通过后,系统将给考生发送 审核通过的短信提醒,考生再次扫码,进入**我的报名**页面,如下图:

第6页(共9页)

| <        | 我的报名                            |
|----------|---------------------------------|
| 学位外语     | 武汉理工大学学位外语考试报名                  |
| sanatte) | 送 报名时间: 2022-12-01 - 2024-02-28 |
|          | ( 查看报名信息 ) 撤销报名 ( 支付 )          |
|          | 历史报名                            |
|          |                                 |

选择报名信息,点击【支付】按钮进行缴费,系统会自动生成缴费 订单,如下图:

| <       | 订单支付             |         |
|---------|------------------|---------|
| 订单信息    |                  |         |
| 名称: 武汉理 | 型工大学学位外语考试报名-报名费 | 27      |
| 订单金额:   |                  | ¥       |
| 支付方式    |                  |         |
| S #I    | 大校园支付系统          | $\odot$ |
| 合计¥     |                  | 确认支付    |
|         |                  |         |

确认订单信息准确无误后,点击【确认支付】按钮,完成支付相 关操作。缴费成功后,会收到缴费成功的短信,并提示您打印考试通 知单的时间。

注意:一旦缴费成功,报名信息无法修改。

7. 确认

缴费成功后,再次扫码,进入**我的报名**页面,点击【查看报名信息】,确认无误后,本次报名完成。

8. 打印准考证

报名缴费成功后,在打印准考证时间内,考生再次扫码,登录后进 入**我的报名**页面,点击【打印准考证】按钮,进入准考证预览页面, 查看本人考场信息,可点击页面底部的【复制打印链接】按钮,将打 印链接地址发送至连接打印机的电脑上进行打印。